# With Player's Club Card Inserted

Once Player's Club Card is inserted into a slot machine, the welcome screen would appear with their name on it. As a bonus feature, we were hoping that on the guest's birthday, a Happy Birthday greeting would appear next to their name. Also, building from that, in the future we would like to have a screen for their birthday featuring the specials they can take advantage of on their birthday, for example, by getting a free ice cream sundae from Ben & Jerry's.

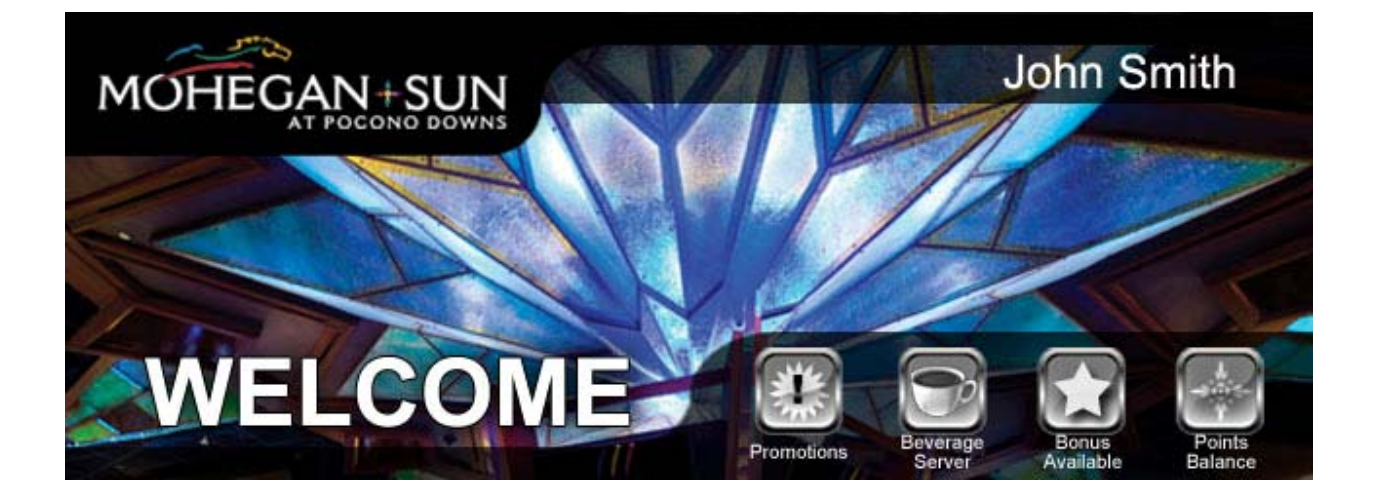

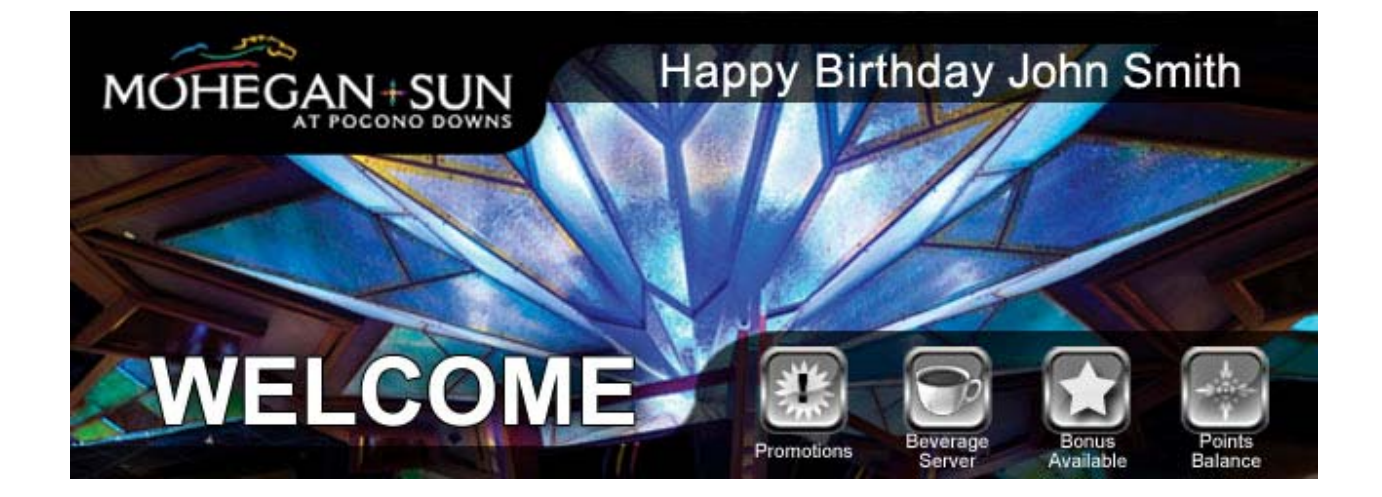

### **Pressing Promotions Button**

If a player has their card inserted and presses the Promotions button, they will be taken to this page in which they can select any of the current promotions button to learn more about them. Each of the promotions individual pages has more information about the promotion and also directs them to the Player's Club Booth for additional information. The Buttons used on the page are the same we use on the website, and the individual pages also use the same design to keep continuity between website and iView.

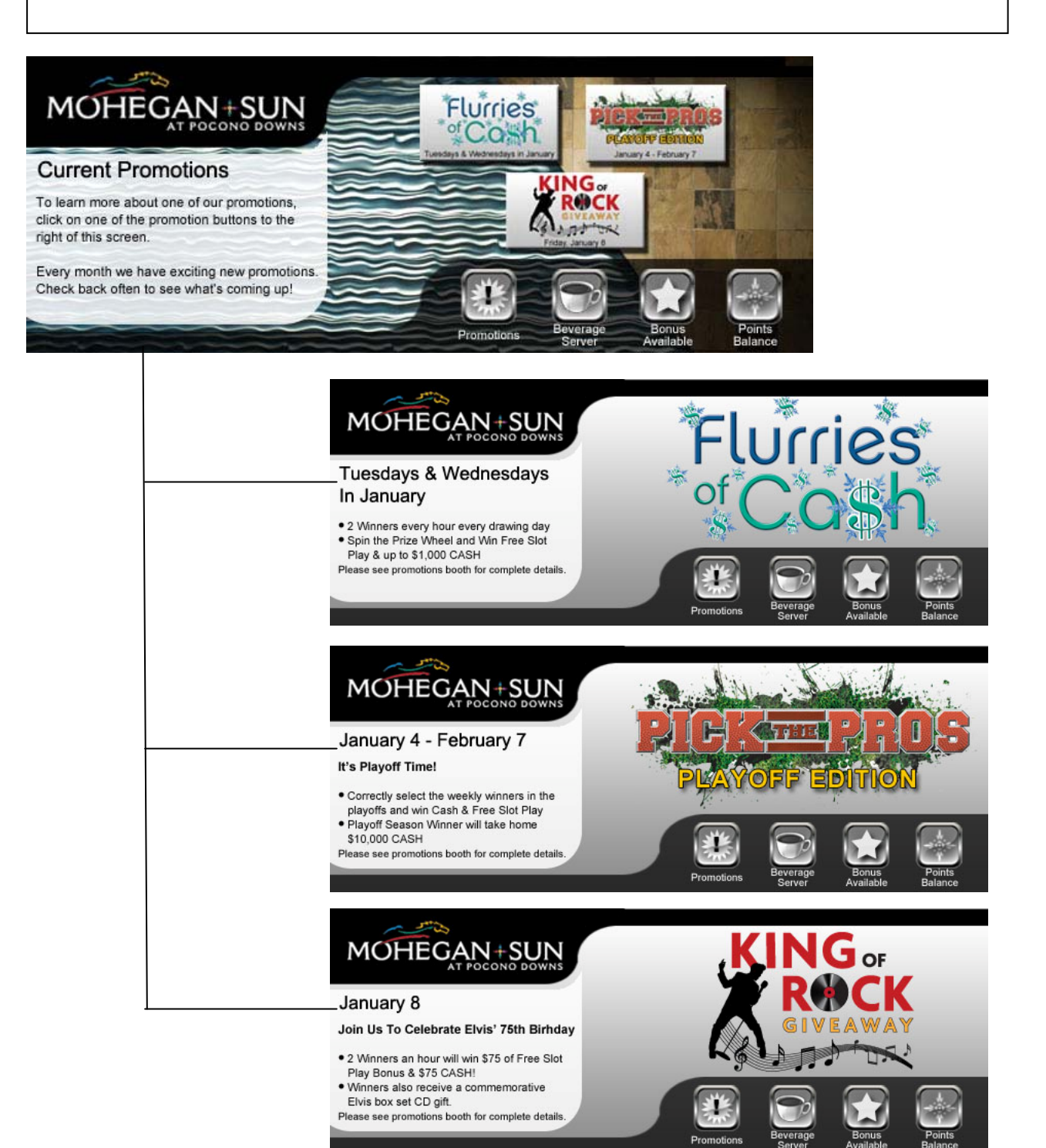

#### **Pressing Beverage Server Button**

If a player has their card inserted and presses the Beverage Server button, this screen will appear telling them that a beverage server is on their way. We had used the same photograph as the welcome screen; however this time it's when the sunburst is purple. We feel that by changing the photo, it signals to the guest that an action has taken place.

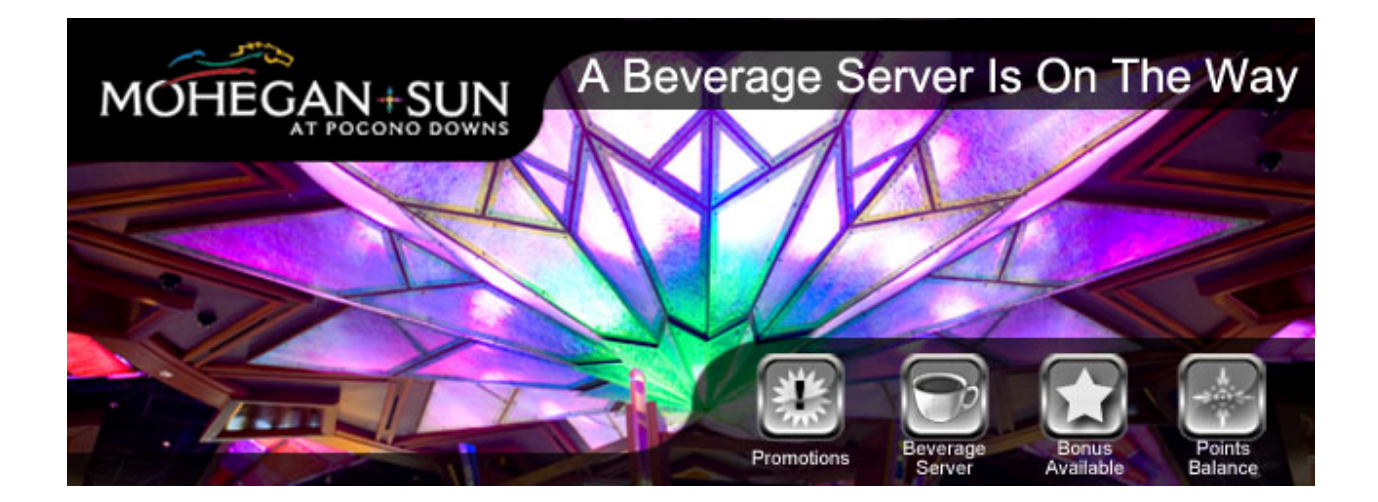

## **Pressing Bonus Available Button**

If a player has their card inserted and presses the Bonus Available button, this screen will appear asking them to enter in their pin number. Again, we had used the same photograph as the welcome screen; however this time it's when the sunburst is orange. We feel that by changing the photo, it signals to the guest that an action has taken place.

The second screen will appear after they have entered in their pin number asking the guest to enter in the total amount of their available bonus they would like to use on the machine they are currently playing.

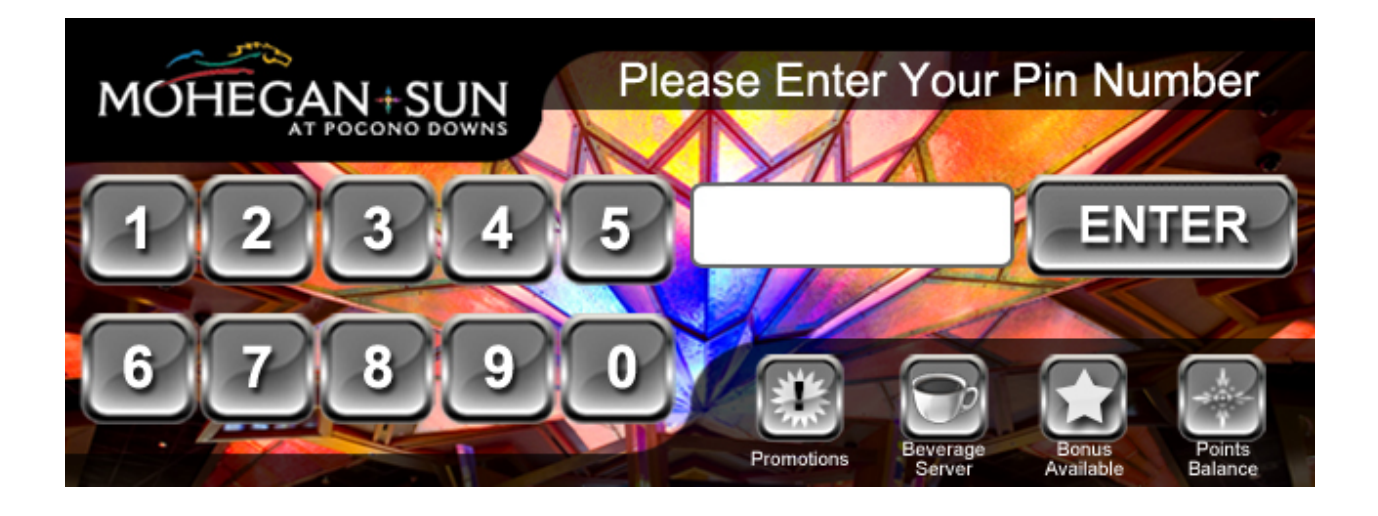

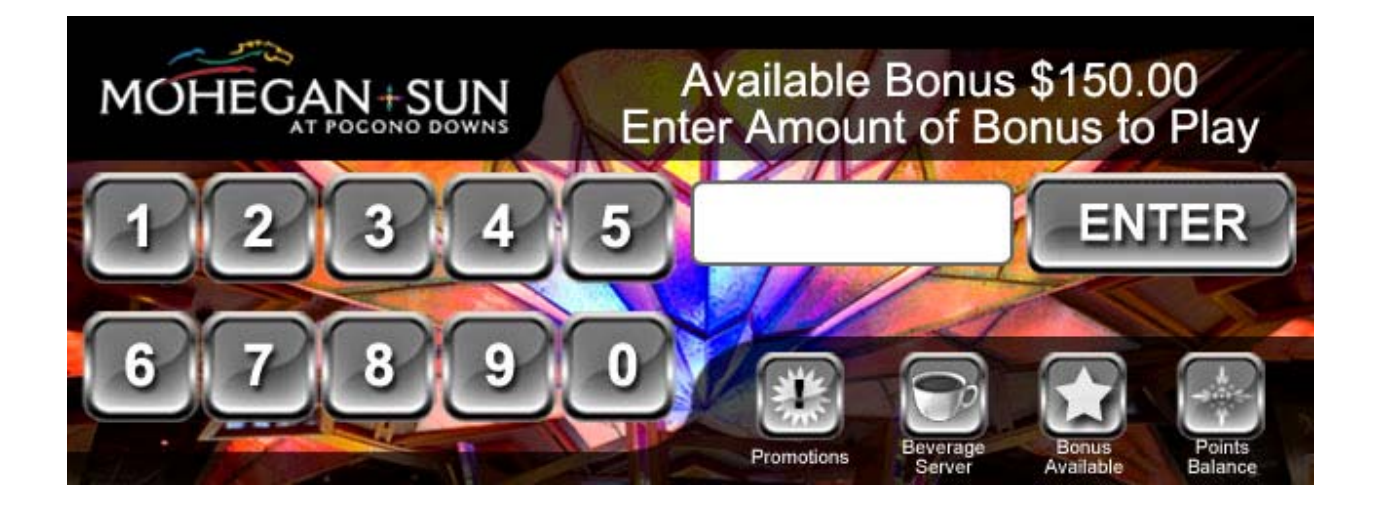

## **Pressing Points Balance Button**

If a player has their card inserted and presses the Points Balance button, this screen will appear telling them what their points balance. Again, we had used the same photograph as the welcome screen; however this time it's when the sunburst is pink. We feel that by changing the photo, it signals to the guest that an action has taken place.

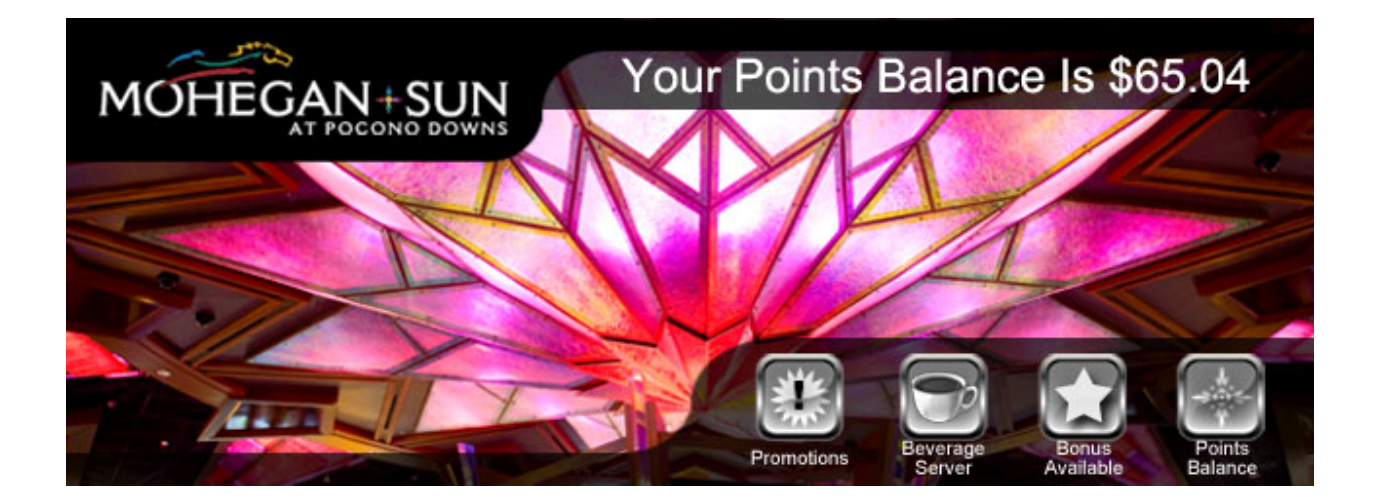